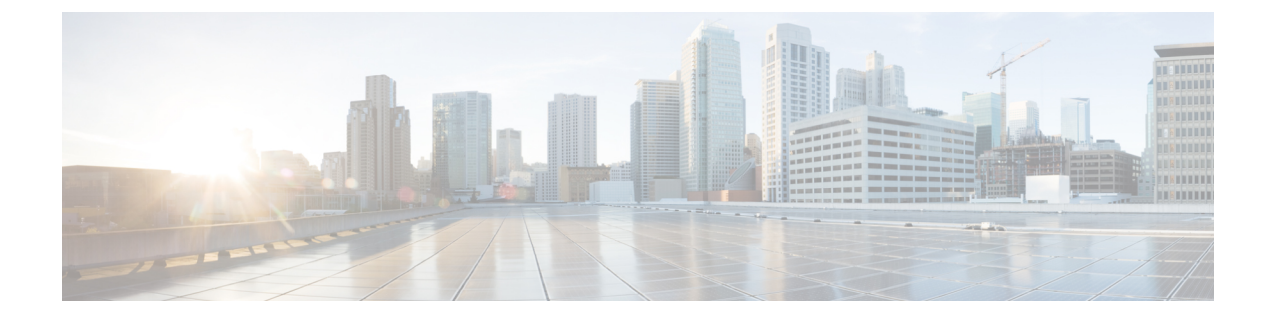

# **Onboarding Fabrics**

- Onboarding ACI Fabrics, on page 1
- Onboarding NDFC Fabrics, on page 2
- Onboarding NX-OS Switches, on page 3

## **Onboarding ACI Fabrics**

This section describes how to onboard one or more ACI fabrics to your Nexus Dashboard.

#### Before you begin

• You can on-board only 1 type of sites (ACI, NDFC, or Standalone NX-OS) within the same cluster.

Onboarding a mix of ACI and NDFC, ACI and NX-OS, or NDFC and NX-OS within the same cluster is not supported.

- Fabric connectivity must be already configured as described in Fabric Connectivity.
- EPG/L3Out for Nexus Dashboard data network IP connectivity must be already configured as described in Fabric Connectivity.
- IP connectivity from Nexus Dashboard to Cisco APIC in-band IP over the data network must be already configured.
- IP connectivity from Nexus Dashboard to the leaf nodes' and spine nodes' in-band IPs over the data network must be already configured.

#### Procedure

Step 1 Navigate to Manage > Sites.

### Step 2 Click Add Site.

This starts the site onboarding workflow.

#### **Step 3** In the Add Site screen, choose Controller Based Site.

If you don't have the Insights service installed, this selection will not be visible and site onboarding defaults to this option.

**Step 4** Provide site information.

- Host Name/IP Address provide the IP address used to communicate with the Cisco APIC.
  - Note When providing the address, do not include the protocol (http://orhttps://) as part of the URL string or site onboarding will fail.
- User Name and Password login credentials for a user with admin privileges on the site you are adding.
- (Optional) Login Domain if you leave this field empty, the site's local login is used.
- (Optional) Validate Peer Certificate allows Nexus Dashboard to verify that the certificates of hosts to which it connects (such as site controllers) are valid and are signed by a trusted Certificate Authority (CA).
  - **Note** You must have the certificate for this site already imported into your Nexus Dashboard before you can add a site using this option. If you have not yet added the certificates, cancel the onboarding workflow and follow the instructions described in the "Administrative Tasks" article in the Nexus Dashboard *documentation library*; then after you have imported the certificates, add the site as described here. If you enable the Verify Peer Certificate option but don't import the valid certificate, site onboarding will fail.
- (Optional) Enable the Use Proxy option if connectivity to this site's controller requires the proxy.

The proxy must be already configured in the Nexus Dashboard's Admin Console.

- **Step 5** Provide additional site **Details**.
  - Name a descriptive name for the site.
  - Location site's geographical location. This option is available only for on-premises sites.
- **Step 6** In the **Summary** page, verify the information and click **Save** to finish adding the site.

### **Onboarding NDFC Fabrics**

This section describes how to onboard one or more NDFC fabrics to your Nexus Dashboard.

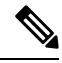

**Note** After the cluster is deployed, ensure that you configure the NDFC deployment persona by navigating to **Fabric Controller > System Settings > Feature Management** and selecting one of the supported modes.

When you create fabrics in your NDFC service, they are automatically added as sites to the Nexus Dashboard. The following steps are only required if you are on-boarding sites from a different Nexus Dashboard cluster for Fabric Controller and Insights co-location use case where each service is deployed in separate clusters.

#### Before you begin

• You can on-board only 1 type of sites (ACI, NDFC, or Standalone NX-OS) within the same cluster.

Onboarding a mix of ACI and NDFC, ACI and NX-OS, or NDFC and NX-OS within the same cluster is not supported.

- Fabric connectivity must be already configured as described in Fabric Connectivity.
- Layer 3 connectivity to the fabric and switches must be already configured.
- If your cluster is deployed in AWS or Azure, you must configure inbound rules on the data interface.

#### Procedure

Navigate to Manage > Sites.

Step 1

| Step 2           | Click Add Site.                                                                          |                                                                                                    |  |  |  |
|------------------|------------------------------------------------------------------------------------------|----------------------------------------------------------------------------------------------------|--|--|--|
|                  | This starts the site onboarding workflow.                                                |                                                                                                    |  |  |  |
| Step 3<br>Step 4 | In the Add Site screen, choose Controller Based Site.<br>Provide site information.       |                                                                                                    |  |  |  |
|                  | • Host Name/IP Address — provide the IP address used to communicate with the Cisco NDFC. |                                                                                                    |  |  |  |
|                  | Note                                                                                     | For NDFC sites, this must be the in-band IP address of NDFC.                                                                                                    |  |  |  |
|                  |                                                                                          | When providing the address, do not include the protocol (http://or https://) as part of the URL string or site onboarding will fail.                                                                                                    |  |  |  |
|                  | • User N                                                                                 | Name and Password — login credentials for a user with admin privileges on the site you are adding.                                                                                                    |  |  |  |
|                  | • (Option                                                                                | nal) Login Domain — if you leave this field empty, the site's local login is used.                                                                                                    |  |  |  |
|                  | • (Option connect                                                                        | nal) <b>Validate Peer Certificate</b> — allows Nexus Dashboard to verify that the certificates of hosts to which it ets (such as site controllers) are valid and are signed by a trusted Certificate Authority (CA).                                                                                                    |  |  |  |
|                  | Note                                                                                     | You must have the certificate for this site already imported into your Nexus Dashboard before you can add a site using this option. If you have not yet added the certificates, cancel the onboarding workflow and follow the instructions described in the "Administrator" article in the Nexus Dashboard <i>documentation library</i> ; then after you have imported the certificates, add the site as described here. If you enable the Verify Peer Certificate option but don't import the valid certificate, site onboarding will fail. |  |  |  |
| Step 5           | Provide add                                                                              | litional site <b>Details</b> .                                                                                                    |  |  |  |

- Name a descriptive name for the site.
- Location site's geographical location. This option is available only for on-premises sites.
- **Step 6** In the **Summary** page, verify the information and click **Save** to finish adding the site.

## **Onboarding NX-OS Switches**

This section describes how to onboard one or more standalone NX-OS switches to your Nexus Dashboard.

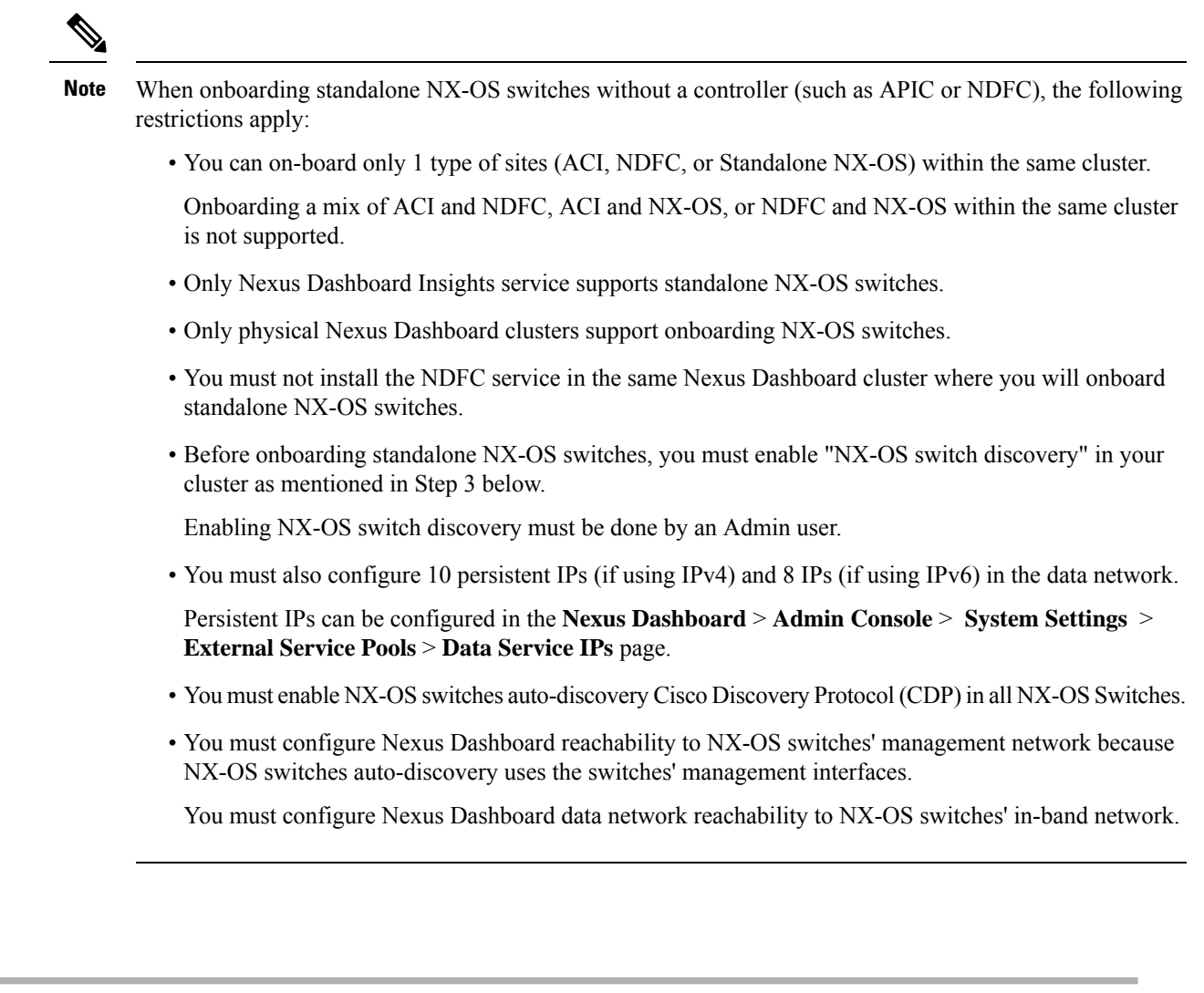

| Step 1<br>Step 2 | Navigate to Manage > Sites.<br>Click Add Site.        |                                                                                                    |  |  |
|------------------|-------------------------------------------------------|----------------------------------------------------------------------------------------------------|--|--|
|                  | This starts the site onboarding workflow.             |                                                                                                    |  |  |
| Step 3           | In the Add Site screen, choose NX-OS Standalone Site. |                                                                                                    |  |  |
|                  | Note                                                  | If this is the first time you are onboarding NX-OS switches without a controller, click <b>Enable NXOS Discovery</b> . |  |  |
| Step 4           | Provide site                                          | nformation.                                                                                                    |  |  |

Procedure

| 1 Add Site         | Add Site Add your site's host name/IP and login information below to fetch your site and add it to Nexus Dashboard. |
|--------------------|----------------------------------------------------------------------------------------------------|
| 2 Details          | Controller Based Site NX-OS Standalone Site                                                                         |
| 3 Switch Selection | Seed Switch IP Address •     172.28.243.115                                                                         |
| 4 Summary          | Username * admin                                                                                                    |
|                    | Password *                                                                                                    |
|                    |                                                                                                    |
|                    | Authentication Protocol                                                                                             |
|                    | MD5 ~                                                                                                    |

- Seed Switch IP Address provide the IP address of the seed switch used to discover other switches in the site.
- Username and Password login credentials on the seed switch.
- **Step 5** Provide additional site **Details**.
  - Name a descriptive name for the site.
  - Location site's geographical location. This option is available only for on-premises sites.
- **Step 6** In the **Switch Selection** page, select one or more switches to add to the site.

By default, the switch discovery process will show switches that are 2 hops away from the seed switch. You can change the default setting using the **Number of Hops** dropdown and clicking **Rediscover Switches**.

|                                                    | Your switch is ready to be added and we are looking for others to discover. You can add and remove Switches after creating the fabric. |                         |                                                                                                    |  |  |  |  |
|----------------------------------------------------|----------------------------------------------------------------------------------------------------|-------------------------|----------------------------------------------------------------------------------------------------|--|--|--|--|
| <ul><li>Add Site</li><li>Details</li></ul>         | talls Name NXOS-SANFRANCISCO                                                                                                    |                         | Type<br>NX-OS                                                                                                    |  |  |  |  |
| <ul><li>Switch Selection</li><li>Summary</li></ul> | Number of Hops     2   V   Rediscover S                                                                                                | Switches                |                                                                                                    |  |  |  |  |
|                                                    | Discovered Switches Filter by attributes                                                                                               |                         | Switches to be Added to Fabric Filter by attributes                                                                                                    |  |  |  |  |
|                                                    | Name IP Address                                                                                                    | Manageable              | Name IP Address Switch Role                                                                                                    |  |  |  |  |
|                                                    | EOR         172.28.243.112           nd91-n7k-<br>tbmix121-<br>n3k1         0.0.0.0                                                    | A<br>Add/Edit<br>routes | nd76vg-Leaf         172.28.243.113         Leaf         ∨           nd77vg-Leaf         172.28.243.114         Leaf         ∨                                                                                                    |  |  |  |  |
|                                                    | nd94vg-Leaf         172.28.243.117           3 items found         Rows per page         10                                            | •                       | □         nd85vg-SP         172.28.243.115         Spine         ✓           □         nd86vg-SP         172.28.243.116         Spine         ✓           4 items found         Rows per page         10         ✓         1         ✓ |  |  |  |  |

After the switches are discovered, simply select all the switches you want to add to the site from the list on the left and click on the right arrow to move them to right-hand list.

The switches are added with the default Leaf role, but you can change it to other roles as required, then click **Next** to continue.

- **Step 7** In the **Summary** page, verify the information and click **Save** to finish adding the site.
- **Step 8** (Optional) Add switches to an existing standalone NX-OS site.

After you first add the site, you can Add Switches by selecting the site in the GUI:

| NXOS-SANFRANCISCO |        |                 |               |               |                  |                | Refr        | esh Actions ^    |                         |
|-------------------|--------|-----------------|---------------|---------------|------------------|----------------|-------------|------------------|-------------------------|
| Ge                | neral  | Switches        | Events        |               |                  |                |             |                  | dit Site<br>dd Switches |
|                   | Filter | r by attributes |               |               |                  |                |             |                  |                         |
|                   |        | Name/ID         | Serial Number | Config Status | Discovery Status | IP Address     | Switch Role | Software Versior | 1                       |
|                   |        | nd76vg-Leaf     | FDO230118MH   | Pending       | ok               | 172.28.243.113 | Leaf        | 10.4(2)          |                         |
|                   |        | nd77vg-Leaf     | FDO230118TV   | Pending       | ok               | 172.28.243.114 | Leaf        | 10.4(2)          |                         |
|                   |        | nd85vg-SP       | FDO22330L1E   | Pending       | ok               | 172.28.243.115 | Spine       | 10.4(2)          |                         |
|                   |        | nd86vg-SP       | FDO22342LBF   | Pending       | ok               | 172.28.243.116 | Spine       | 10.4(2)          |                         |
|                   | 4 item | s found         |               |               |                  |                | Rows        | per page 10 V    |                         |